## **GUIDE D'UTILISATION**

# 1001TAXIS DANS LE TAXIMÈTRE

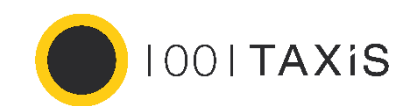

TAXIMÈTRE RÉTROVISEUR **AIR W** TAXIMÈTRE TABLEAU DE BORD **POWER HD** 

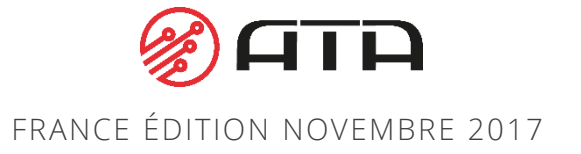

#### ACTIVATION 1001TAXIS

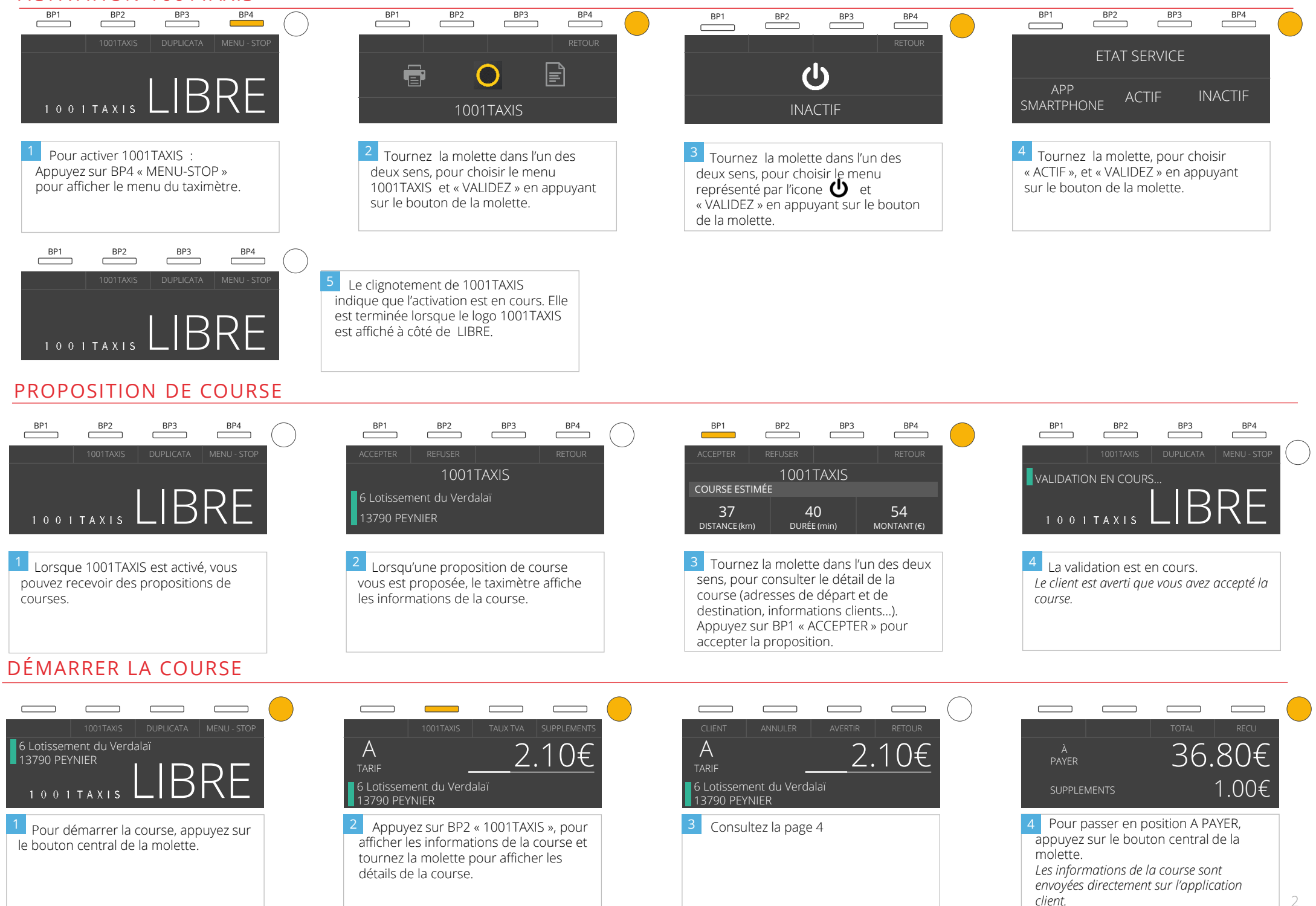

#### **POSITION LIBRE –** LES ACTIONS POSSIBLES

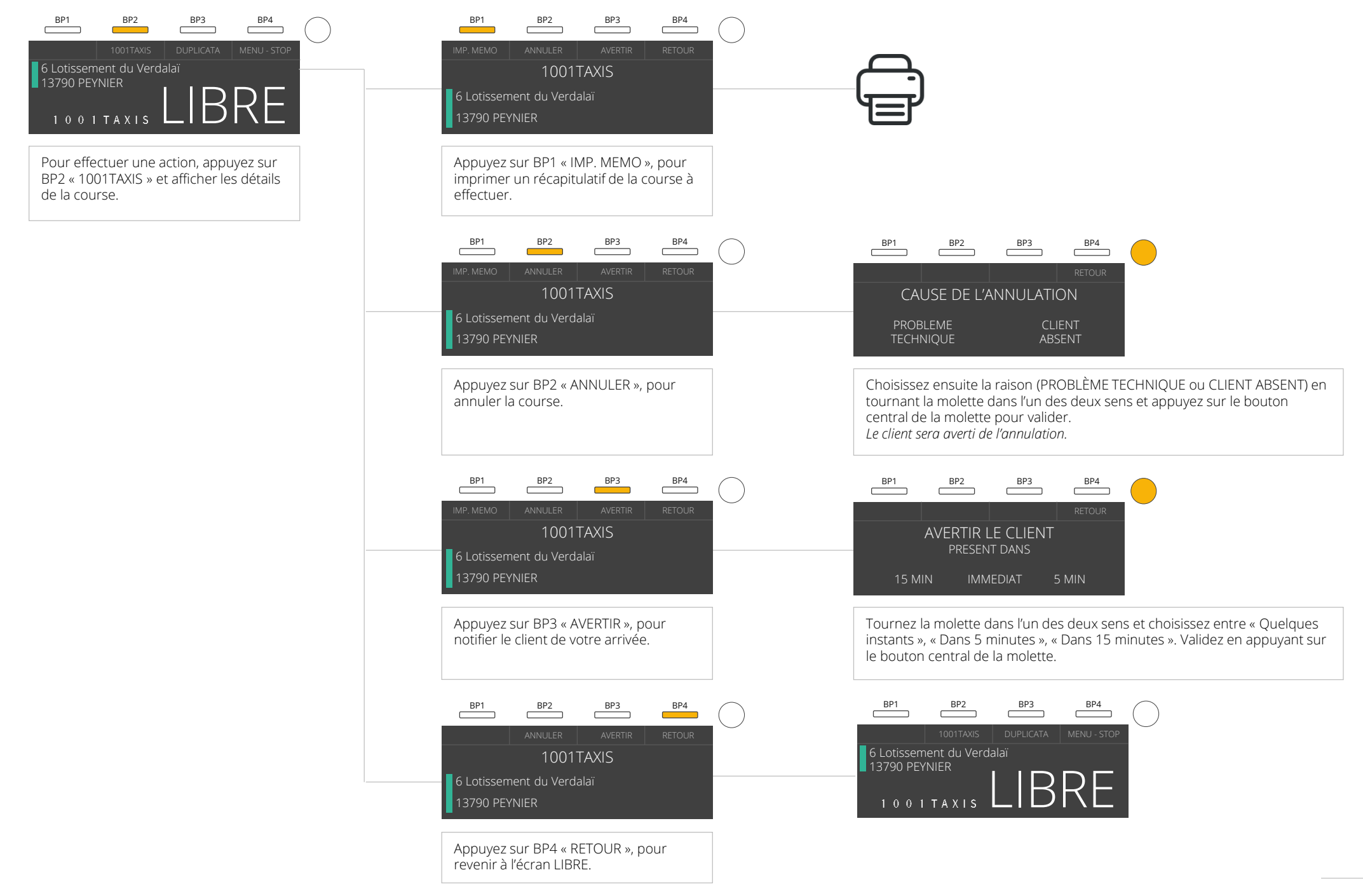

### COURSE EN COURS - LES ACTIONS POSSIBLES

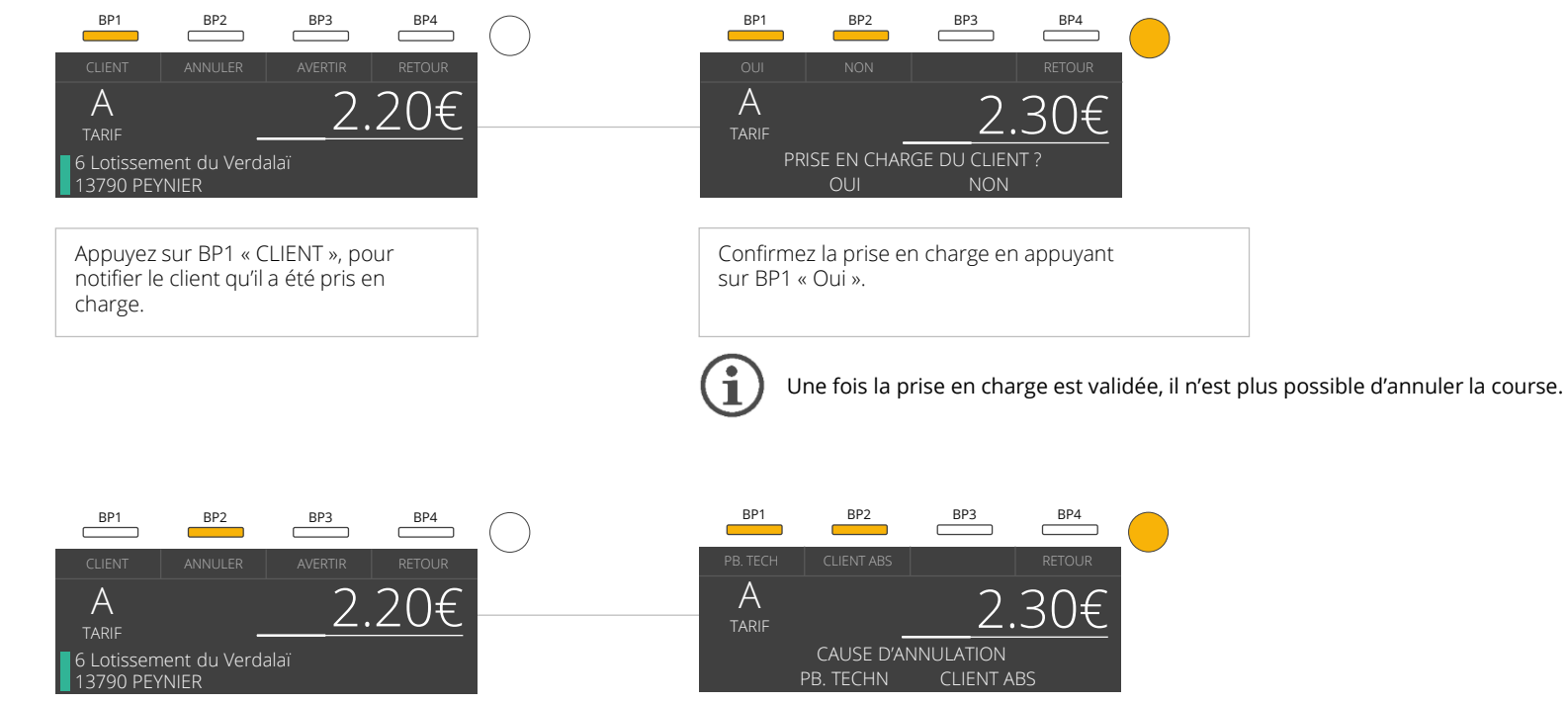

Appuyez sur BP2 « ANNULER », pour annuler la course.

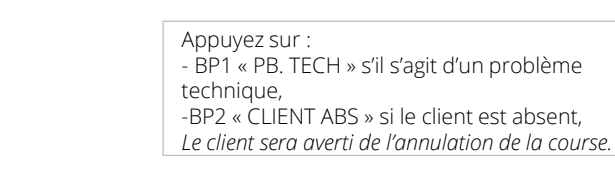

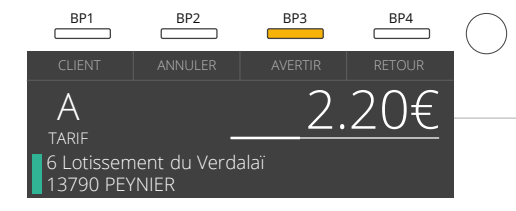

Appuyez sur BP3 « AVERTIR », pour notifier le client de votre arrivée.

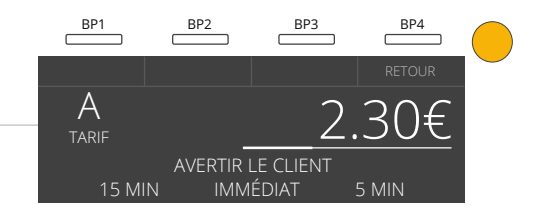

Tournez la molette dans l'un des deux sens pour sélectionner votre choix et sur le bouton central de la molette. *Le client recevra une notification de votre arrivée.*